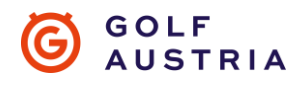

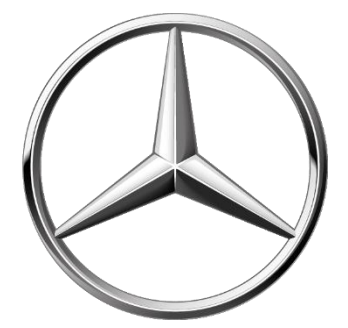

# GOLFAUSTRIA

presented by

# **PLAYERS GUIDE**

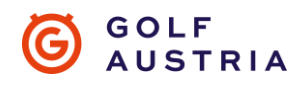

# Anmeldung TrackMan APP

1. Herunterladen der App

Um am Turnier teilzunehmen, benötigen Sie einen TrackMan Account. Laden Sie die App über folgende Links auf ihr Smartphone. Sollten Sie bereits die App installiert haben und einen TrackMan Account haben, springen Sie zum Punkt: Anmeldung zur GOLF AUSTRIA INDOOR TROPHY presented by Mercedes-Benz

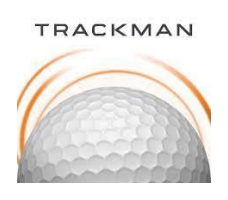

**APPLE:** 

https://apps.apple.com/dk/app/TrackMan-golf/id1245413916

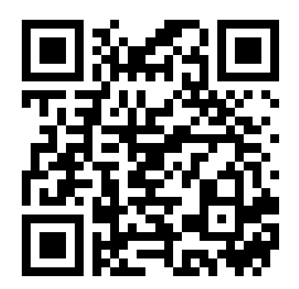

Android:

https://play.google.com/store/apps/details?id=dk.TrackMan.Range&hl=de\_AT&gl=US

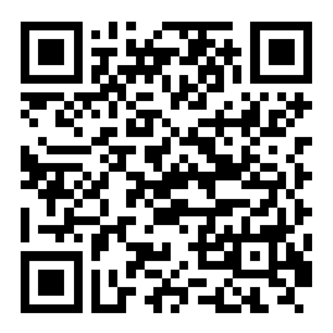

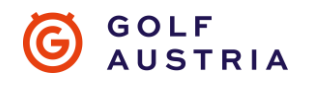

#### 2. Starten der APP

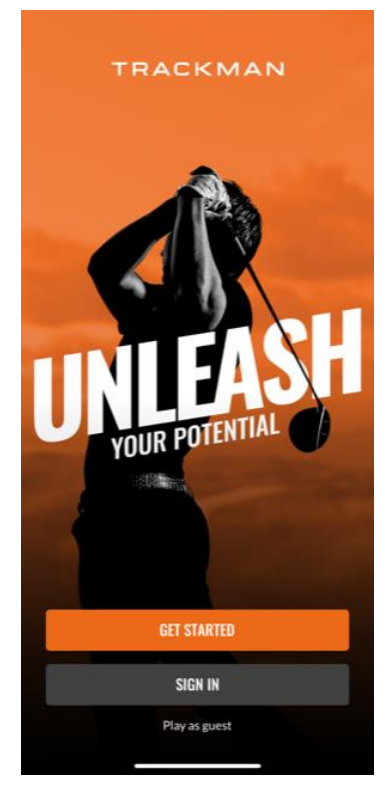

Wenn Sie die App auf Ihrem Smartphone starten, sehen Sie diesen Startbildschirm. Mit Get Started / Loslegen erstellen Sie einen neuen TrackMan Account. Mit Sign in / Einloggen können Sie sich mit ihrem bestehenden Account anmelden.

Anschließend können Sie in Ihrem Account optional die Schläger Ihres Bags eintragen. Je genauer Sie Ihr Bag definieren, desto besser kann Ihnen der virtuelle Caddy Ihre Schläger vorschlagen.

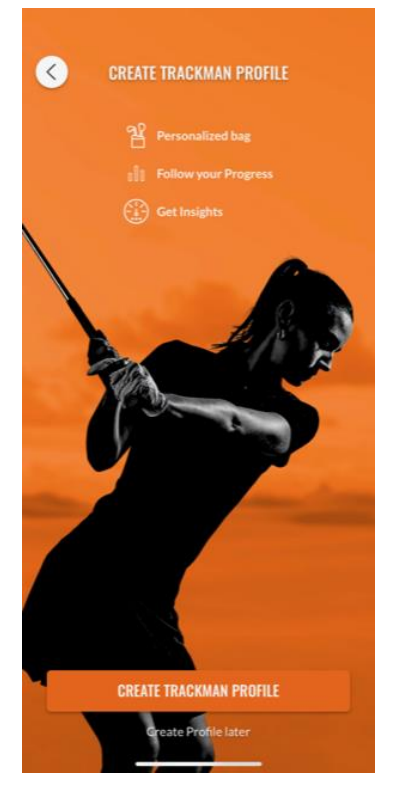

Nachdem Sie Ihr Bag definiert haben, erstellen Sie bitte gleich ihr TrackMan Profil. Erstellen Sie ihren Account mit Ihrer E-Mail-Adresse. Idealerweise ist das dieselbe E-Mail-Adresse, welche Sie auch bei golf.at verwenden. Dies erleichtert die Zuordnung der Anmeldungen über golf.at mit den verwendeten TrackMan Profilen.

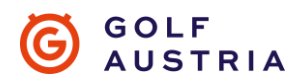

| ×                                                        | ⊗                                                                                                    |
|----------------------------------------------------------|----------------------------------------------------------------------------------------------------|
| < TRACKMAN                                               | < TRACKMAN                                                                                                    |
| REGISTER<br>Full name<br>Beate Birdie                    | PASSWORD                                                                                                    |
| Enter your first and last name<br>E-mail *<br>it@golf.at | The Password Ited is required.<br>Confirm password *                                                                           |
| NEXT >                                                   | NEXT >                                                                                                    |
|                                                          |                                                                                                    |
|                                                          | C C   REGISTER   Bedie Briefe   Exter your first and last name   Erganit   Registration   Maximum Arrivation Arrivation   NEXT |

Vergeben Sie anschließend bitte noch Ihr Passwort und

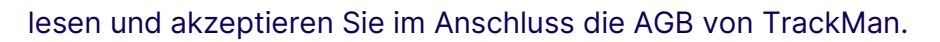

| TRACKMAN                                                                                                    | < TRACKMAN                                                                                                    | TRACKMAN                                                             |
|----------------------------------------------------------------------------------------------------|----------------------------------------------------------------------------------------------------|----------------------------------------------------------------------|
|                                                                                                    | TRACKMAN PRIVACY NOTICE                                                                                                    |                                                                      |
| TERMS AND CONDITIONS                                                                                                    | This Privacy Notice explains the personal data we collect from<br>and about you, either directly or indirectly, and how we use it.<br>The notice also covers the choices you can make about the<br>data we collect and how you can control these choices. It<br>applies to all TrackMan products, applications, services, and<br>websites. By using TrackMan products and services, you agree<br>to the use of your personal data as described in this Privacy | SET UP YOUR PLAYER NAME                                              |
| <ul> <li>Yes, please send me offers and promotions<br/>from TrackMan. You can opt out anytime<br/>in you account settings.</li> </ul> | Notice. Please read this Privacy Notice carefully to understand<br>when you are providing personal data to us and how TrackMan<br>will use personal data provided.                                                                                                    | Player name<br>Beate Birdie<br>Diversioner will be diveloped authors |
|                                                                                                    | TrackMan has a data protection regime in place to oversee the<br>effective and secure processing of personal data.                                                                                                    | Player name will be displayed publicly                               |
|                                                                                                    | HOW TO CONTACT US                                                                                                    |                                                                      |
|                                                                                                    | If you have any questions about the use of your personal data,                                                                                                    |                                                                      |
| CREATE ACCOUNT                                                                                                    | READ AND UNDERSTOOD                                                                                                    | DONE                                                                 |

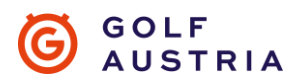

Nachfolgend können Sie für Ihren Account einen Spielernamen auswählen. Wir bitten Sie Ihren vollen und richtigen Namen einzugeben, um bei den Turnieren und dem Leaderboard Transparenz zu schaffen. Namen, welche gegen diverse ethnische Prinzipien verstoßen, können einen Ausschluss zur Folge haben.

Vor- und Nachname sind verpflichtend auszufüllen.

Nach erfolgreicher Erstellung des Accounts sehen Sie bereits eine Übersicht aller Turniere, die über TrackMan angeboten werden.

| 11:08                                                                  | :::: † <b>6</b> | 11:30                                                                                                  | :: ? 6                                                 | 11:33                                                                                             | : ? 63                                                                          |
|------------------------------------------------------------------------|-----------------|----------------------------------------------------------------------------------------------------|--------------------------------------------------------|---------------------------------------------------------------------------------------------------|---------------------------------------------------------------------------------|
| Tourna                                                                 | aments          | <                                                                                                    | and the second second                                  |                                                                                                   |                                                                                 |
| FEATURED                                                               | ship            | ORDER OF MERIT INDIVIDUAL<br>IndoorSeries TESTimo<br>OCT 17 - NOV 1, 2023                              | G SOLF<br>AUSTRIA<br>Donial                            | ×<br>You are now registered                                                                       | f in this tournament!                                                           |
| ☆ Adare Manor<br>② Global tournament<br>■ Stroke & 18 Holes<br>Ends in | 16 days         | <ul> <li>Participants</li> <li>Order of Merit</li> <li>2 Rounds</li> <li>Private tournament</li> </ul> | Leaderboard<br>Learn More<br>Show Rounds<br>Learn More | HOW TO PLAY THIS TOURNAN<br>Show up in a TrackMan b<br>Once in the lobby; go to tr<br>tournament. | VENT<br>ay and log in with your account.<br>ournaments, and find this           |
|                                                                        | NTS             | Stroke Net MY GROUP Pros Gender Tender                                                                 | Learn More                                             | 3 You can now start playing<br>IndoorSeries TESTimor<br>OCT 17 - NOV 1, 2023                      | ial                                                                             |
| LEADERBOARDS                                                           |                 | TrackMan HCP Required<br>HCP Range                                                                     | No<br>+18.0 to 54.0                                    | Be mindful of the startlend dates<br>you have enough time to comple<br>tourname                   | of the tournament, to make sure<br>to your golf round(s) before the<br>mt ends. |

Die GOLF AUSTRIA INDOOR TROPHY presented by Mercedes-Benz erscheint erst unter "My Tournaments" nachdem Sie von uns für dieses "private" Turnier freigeschalten wurden.

Eine Anmeldung auf golf.at ist hierzu erforderlich – <u>ANMELDUNG GOLF</u> <u>AUSTRIA INDOOR TROPHY</u>

Sobald Sie ihr TrackMan HCP erspielt über 2 Runden haben, können Sie sich auch über den Button "Sign Up" zur GOLF AUSTRIA INDOOR TROPHY presented by Mercedes-Benz registrieren.

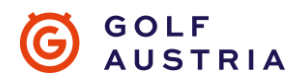

Für die Registrierung zur GOLF AUSTRIA INDOOR TROPHY presented by Mercedes-Benz ist es zwingend notwendig ein eigenes TrackMan HCP zu erspielen.

Hierzu muss man entweder eine 9 oder eine 18 Loch Runde am TrackMan Simulator Ihrer Wahl spielen.

Für die Teilnahme and der Turnierserie sind 2 Runden verpflichtend (z.B.: 2x9 Loch Runden).

Das TrackMan HCP ist ausschlaggebend für die Gruppeneinteilung für die GOLF AUSTRIA INDOOR TROPHY presented by Mercedes-Benz.

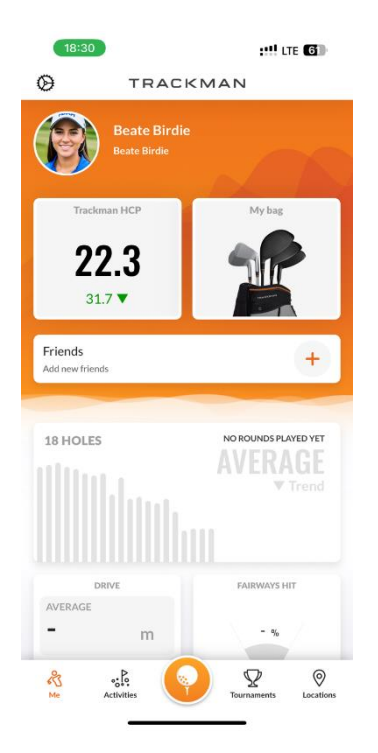

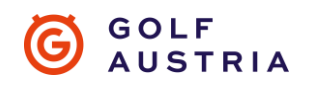

# REGISTRIERUNG auf golf.at

1. Für die Anmeldung klicken Sie bitte auf einen der folgenden Links:

**Desktop Version** 

#### Mobile Version

Falls Sie bisher noch nie an einem Turnier des Österreichischen Golf-Verbandes teilgenommen haben, werden Sie zu einem Formular weitergleitet, welches noch von Ihnen auszufüllen ist. Diese Daten werden benötigt, um Sie im Falle einer Finalteilnahme zu kontaktieren. Wenn Sie bereits an einem ÖGV-Turnier teilgenommen haben, werden Sie direkt zur Turniernennung weitergeleitet.

Sie können sich jetzt für die GOLF AUSTRIA INDOOR TROPHY presented by Mercedes-Benz anmelden und im Anschluss die Entry Fee in der Höhe von 30 Euro für die gesamte Turnierserie bezahlen (Bezahlung nur mit Kreditkarte möglich).

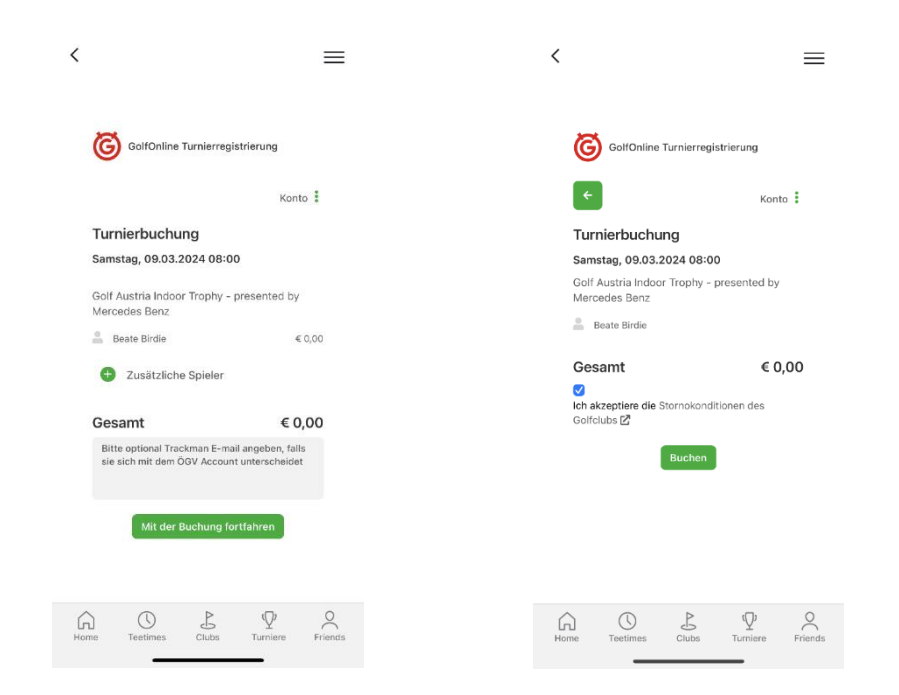

**WICHTIG!!** Bitte geben Sie hier ihre E-Mail-Adresse der TrackMan-App an, falls diese sich von der golf.at E-Mail-Adresse unterscheidet, damit ihre Anmeldung mit dem TrackMan-Profil verknüpft werden kann.

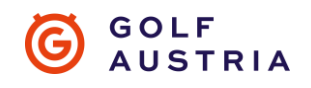

### Anmeldung TrackMan Simulator

Um Ihr TrackMan HCP zu erspielen, melden sie sich vor Ort am TrackMan Simulator an. Am einfachsten über den Quicklogin. Dazu scannen Sie den QR Code am TrackMan Simulator rechts oben mit Ihrem Smartphone ein. Den Quicklogin finden Sie auf der Startseite der TrackMan App. Der QR Code Reader öffnet sich automatisch, wenn Sie den Button für den Quicklogin drücken.

Sobald sie eingeloggt sind können sich weitere Spieler auf dieselbe Weise am TrackMan Simulator anmelden (max. 4 Spieler).

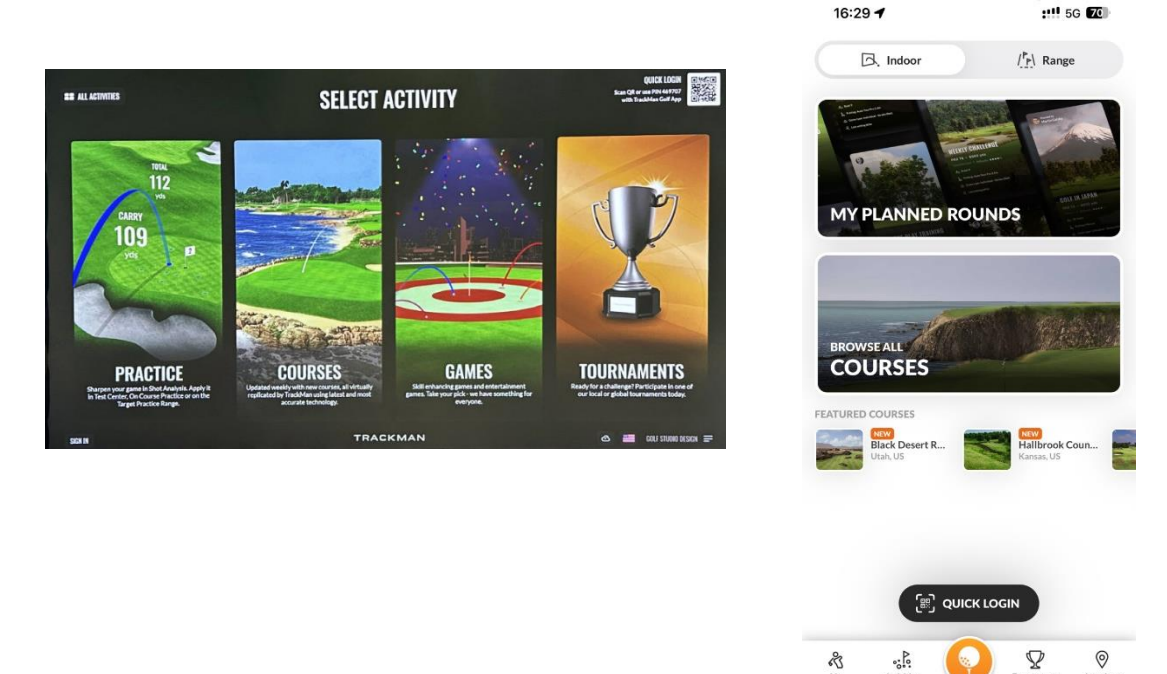

Möchten Sie nun an einem anderen Tag die GOLF AUSTRIA INDOOR TROPHY presented by Mercedes-Benz spielen, müssen Sie sich wieder mit dem Quicklogin anmelden und das Turnier am Simulator auswählen. Alle Daten sind hier bereits vorab eingestellt. Sie können zuvor noch ein kurzes Warm-up machen und dann geht es auch schon los.

Der ÖGV und seine Partner wünschen ein schönes Spiel und viel Erfolg bei der GOLF AUSTRIA INDOOR TROPHY presented by Mercedes-Benz!